# 福建省住房和城乡建设领域施工现场专业人员职业培训报名系统

# 使用手册

(施工现场专业人员培训测试管理)

# 企业用户

2021年03月

| 系统页面展示                                     |
|--------------------------------------------|
| 系统使用注意事项                                   |
| 培训机构培训测试管理功能操作说明                           |
| 福建省报名系统                                    |
| 1、企业注册流程                                   |
| 2、报名管理···································· |
| 3、培训事项                                     |
| 6、测试事项···································· |
| <mark>缴费、开票</mark> 事项:对公缴费转账账号见最后一页        |
| 封底: 技术单位联系方式                               |

# 系统网址:

# http://fujian.zhujianpeixun.com

福建省住房和城乡建设领域 施工现场专业人员职业培训报名系统

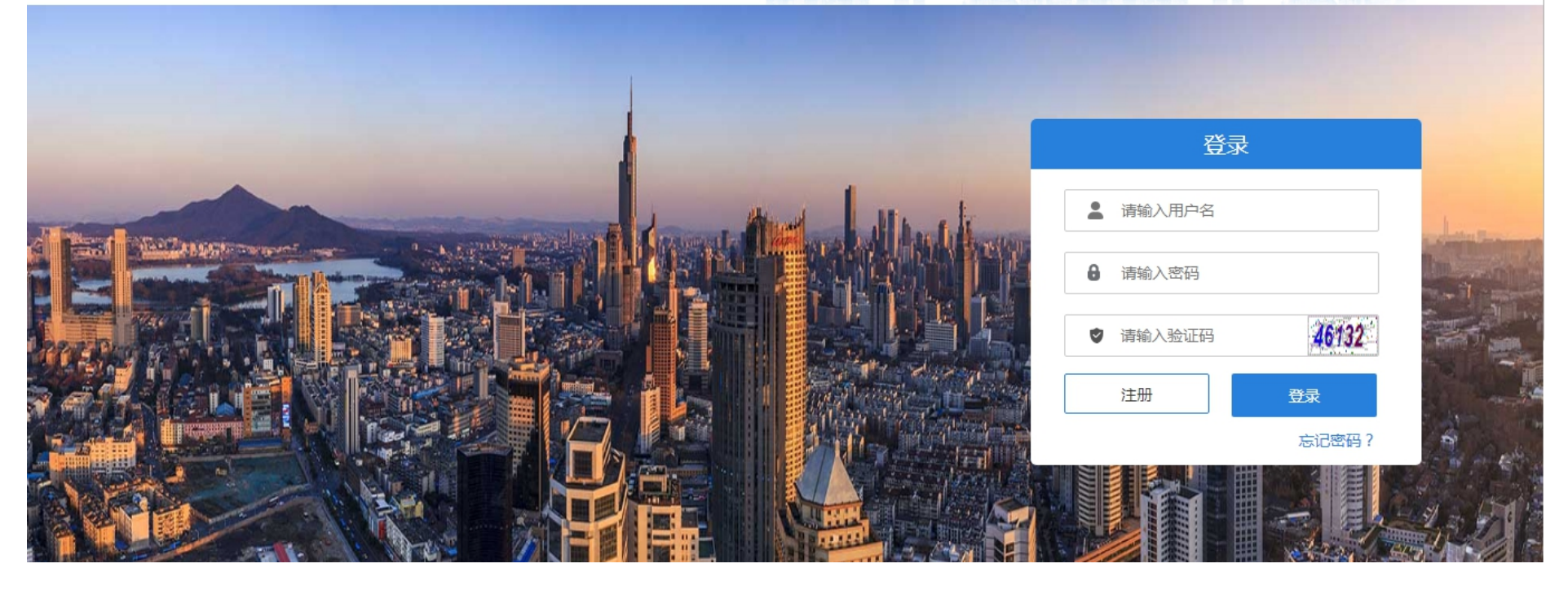

#### 系统首页展示

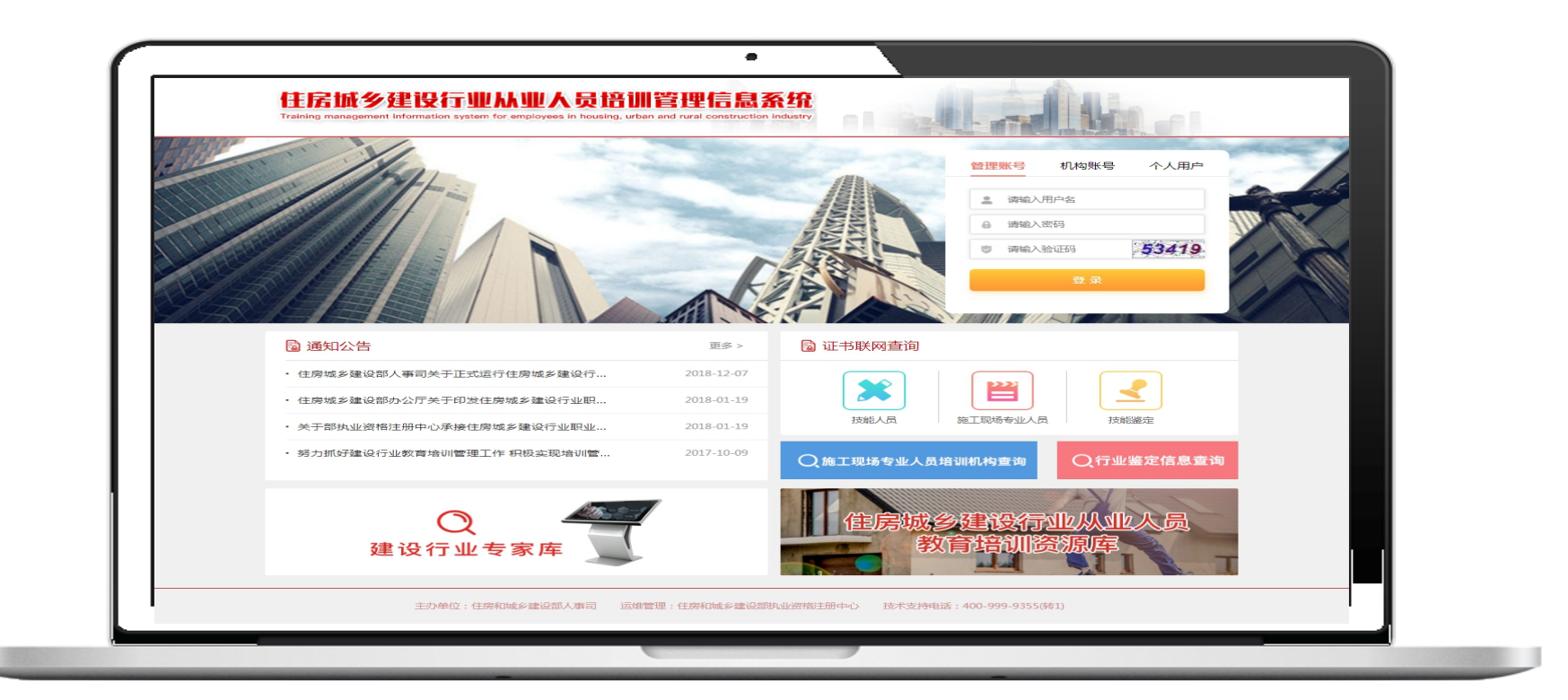

#### 系统使用注意事项

为达到更好的观感与使用效果, PC 端显示屏设置分辨率应不低于 1366\*768 像素, 建议选用最新版本的谷歌浏览器、360 浏览器、QQ 浏览器等主流产品, 调至极速模式;

请妥善保管好交付您的账号与密码;

如需技术支持,请拨打400-999-9355转1。

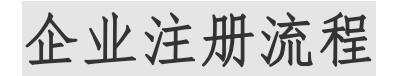

# 1、 【企业注册】: 打开报名平台网址 <u>http://fujian.zhujianpeixun.com</u>, 点击注册

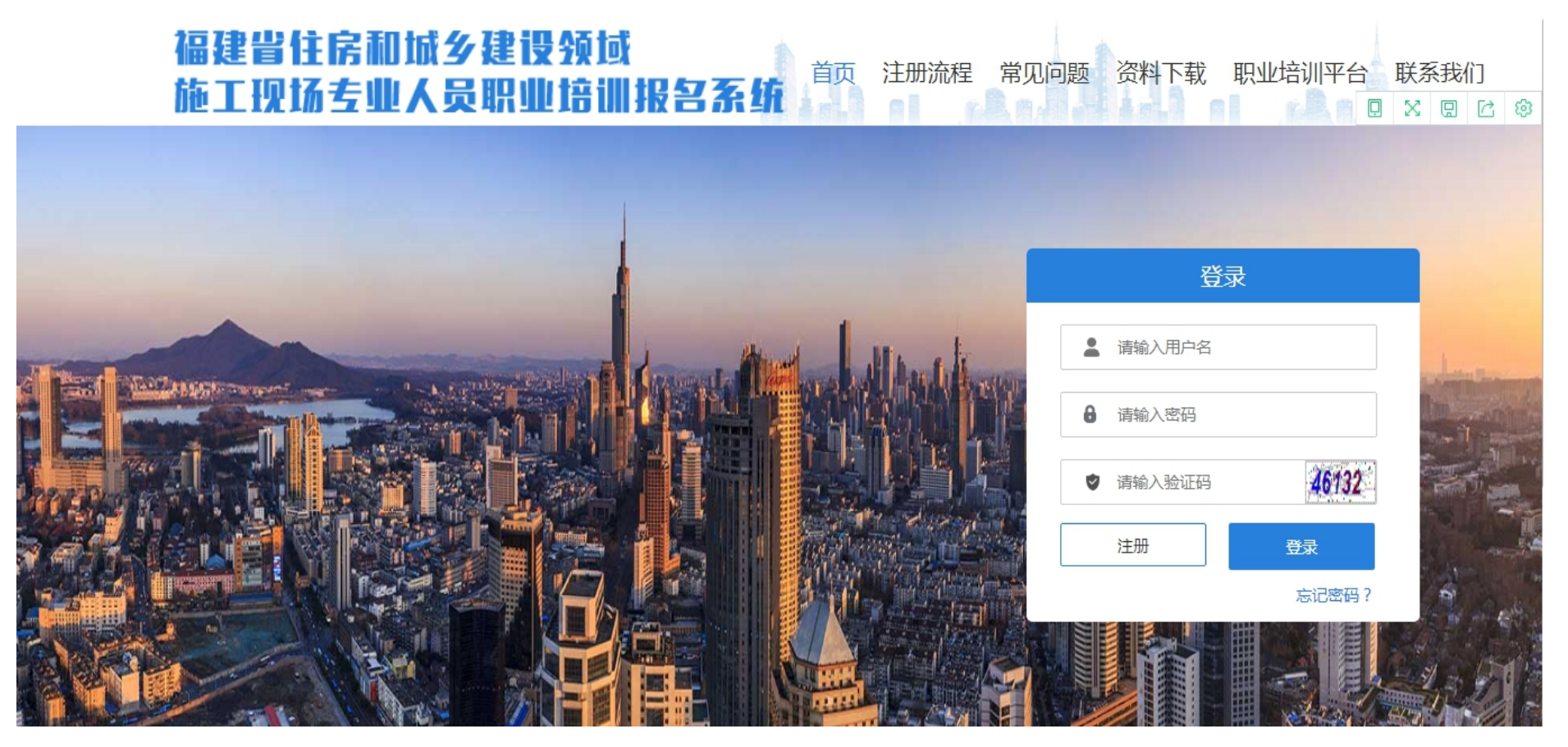

# 按要求填写及上传注册资料

| 请输入企业或组织全称            | 请输入18位           | 统一社会信用 | 代码   |       |
|-----------------------|------------------|--------|------|-------|
| 请再次输入18位统一社会信用代码      | 福建省              |        | 请选择  |       |
| 请输入联系人请输入手机号          | 请输入验证研           | 3      | ž    | 決取验证研 |
|                       | * *              |        | •••  |       |
| 暂无照片                  | 暂无照片             |        | 暂无照片 |       |
| 上传营业执照                | 上传建筑企业资质         | 下载模板   | 上作   | 专企业承诺 |
| 1、企业登录账号为注册时填写的统一社会信用 | 代码(纳税人识别号),密码为手机 | 1号.    |      |       |

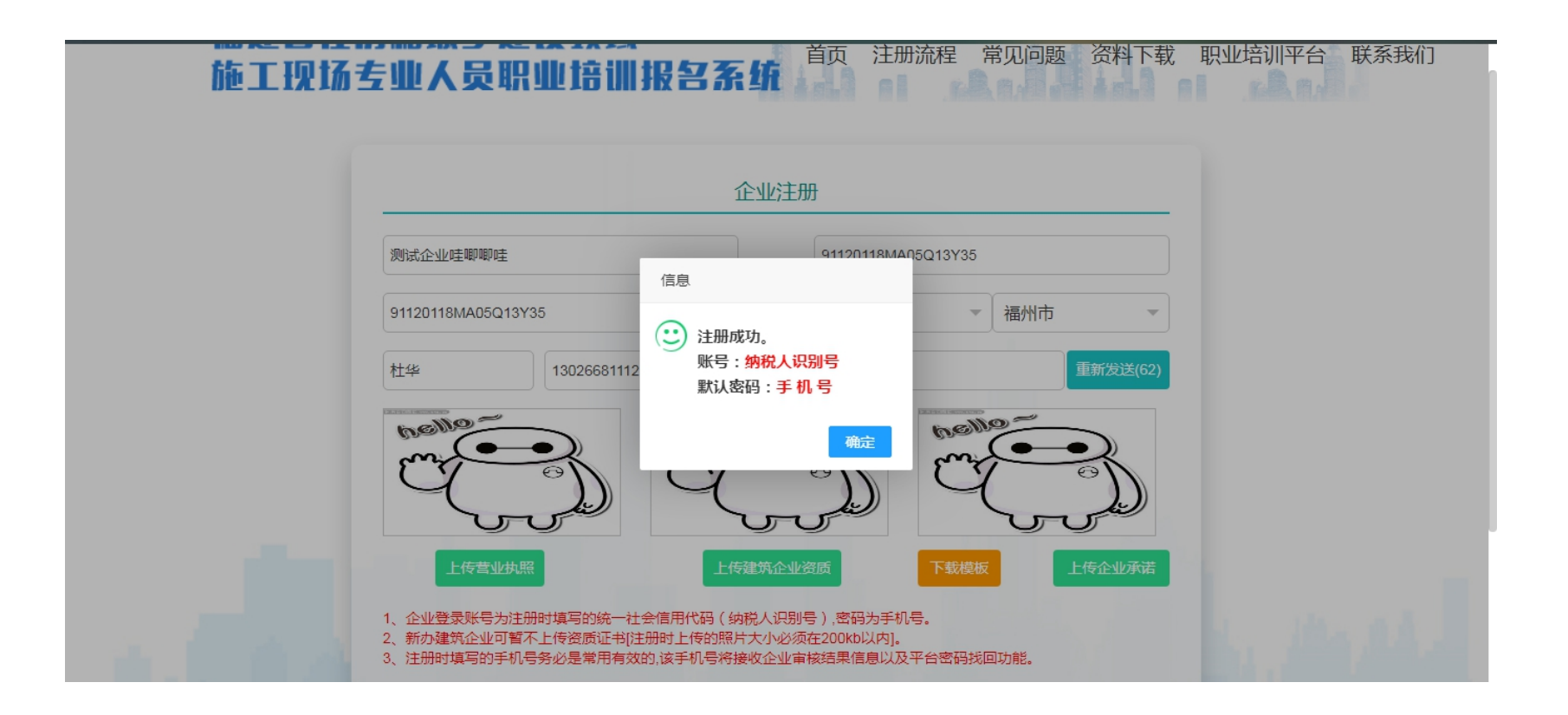

# 职业培训报名流程

一、 学员报名

1.1【学员报名】企业注册审核成功后,登录报名平台

## 1.2 打开【学员报名】模块,提交报名表

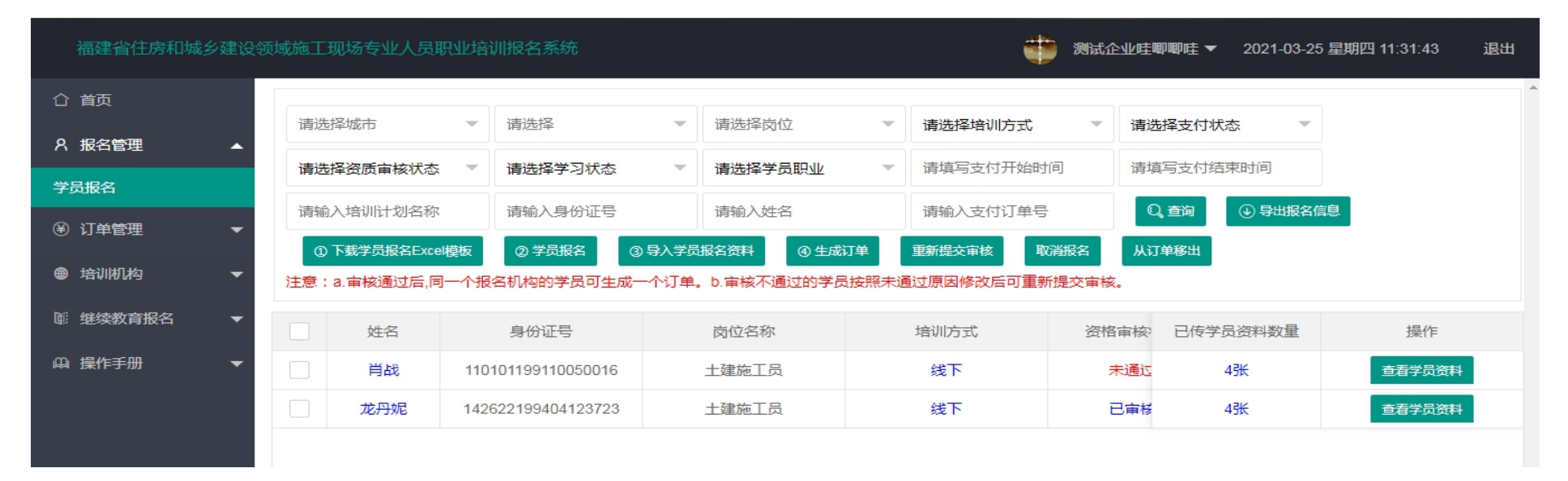

点击【下载学员报名 Excel 模板】---下载报名信息模板,填写报名信息;点击【学员报名】选择培训方式、培训 机构(福建省建设人力资源集团股份公司),提交报名表,确认报名

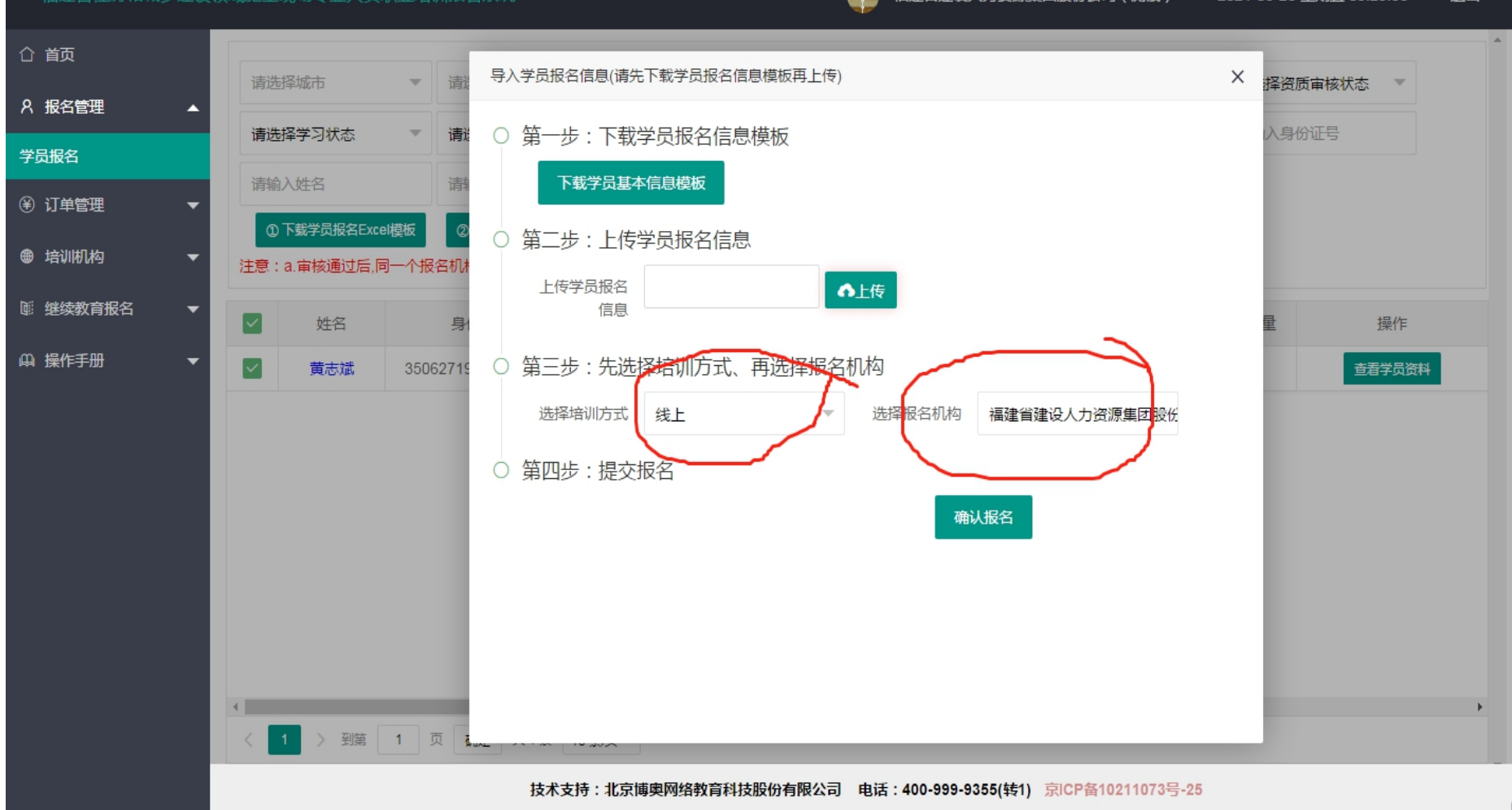

福建省住房和城乡建设领域施工现场专业人员职业培训报名系统

📫 福建省建设人力资源集团股份公司(测试) ▼ 2021-03-26 星期五 09:29:56 退出

#### 1.3 报名表提交后,确认正确数据导入成功

导入学员报名信息(请先下载学员报名信息模板再上传)

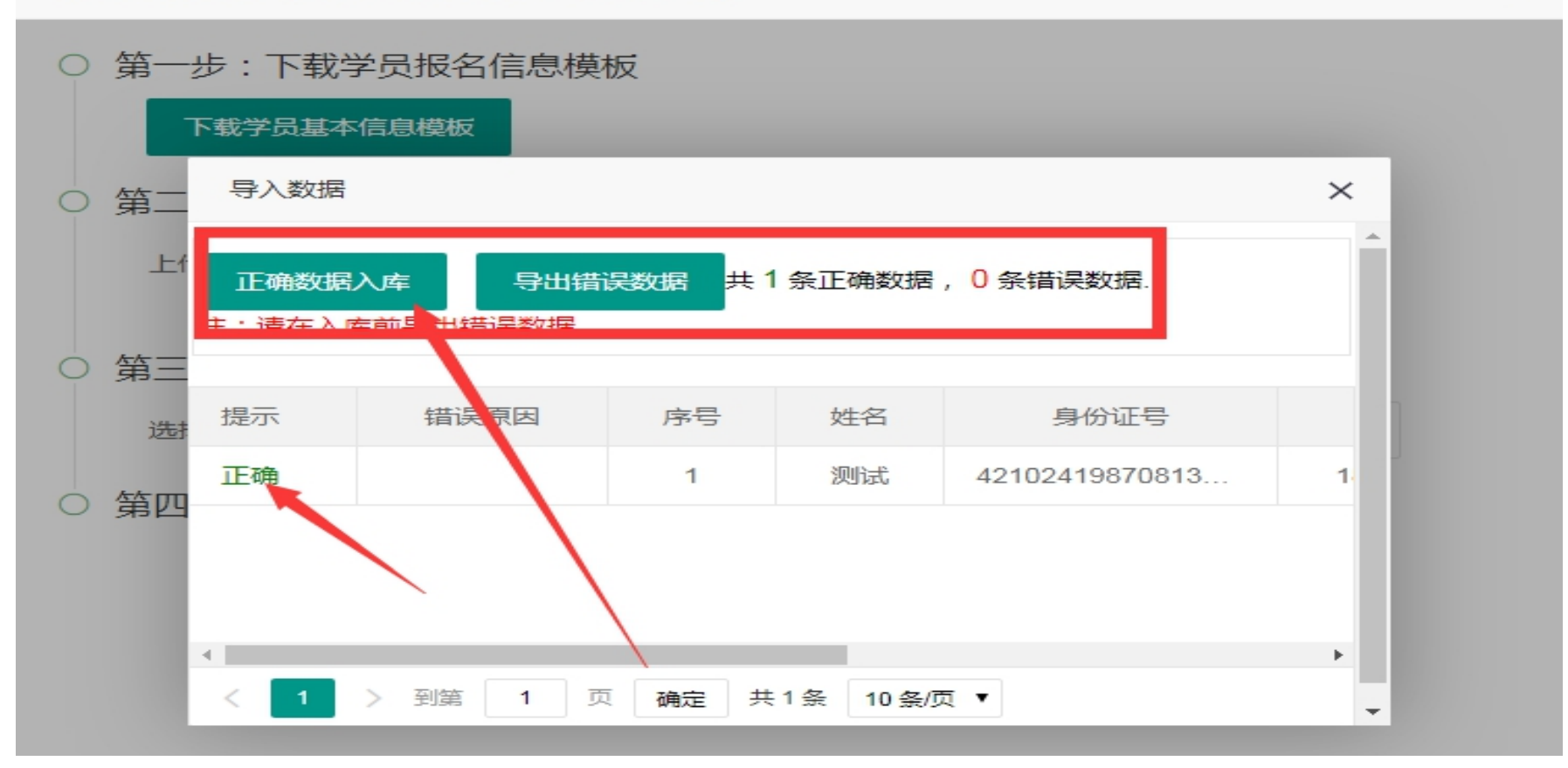

 $\times$ 

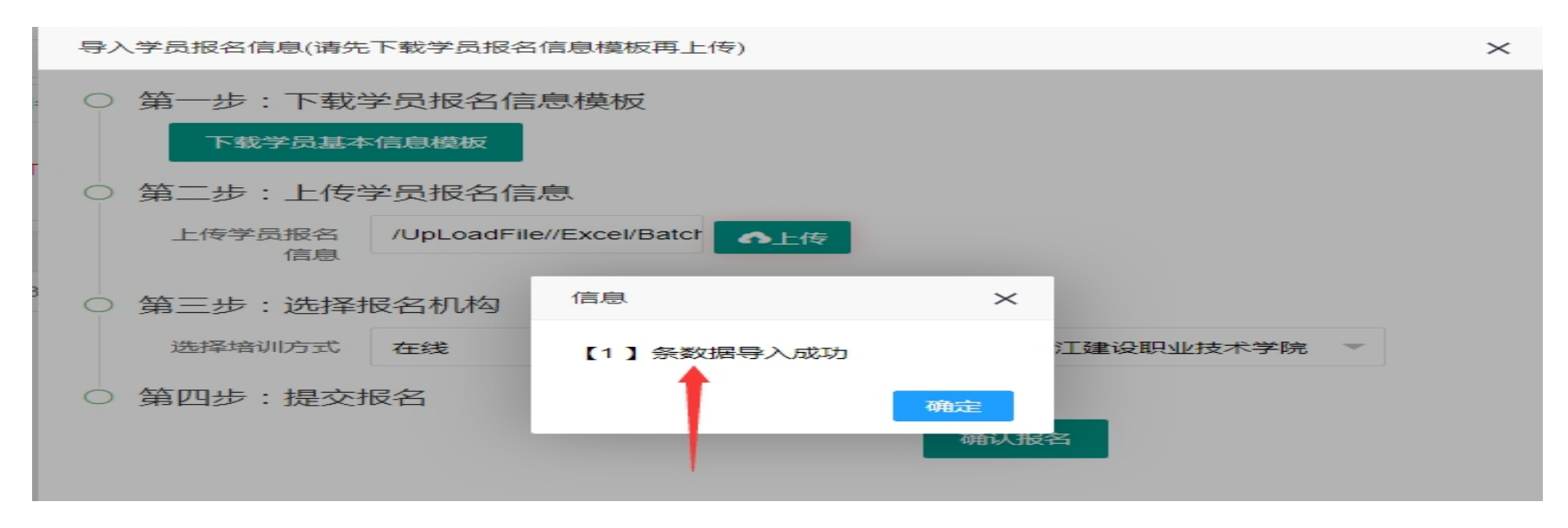

## 报名信息导入成功后,平台会增加一条学员报名信息。

| 合 首页        |    |      |             |       |               |       |            |        |     |                   |       |         |             |         |              |         |       |                |   |
|-------------|----|------|-------------|-------|---------------|-------|------------|--------|-----|-------------------|-------|---------|-------------|---------|--------------|---------|-------|----------------|---|
| 8、 报名管理 ▲   |    | 请选择  | 译城市         | ~     | 请选择           | ~     | 请选择岗位      |        | Ψ.  | 请选择培训方式           | ~     | 请选择支付状态 | ~           | 请选择资质审核 | 状态           | ▼ 请     | 选择学习状 | 态 🔹            |   |
| ******      |    | 请填写  | 冒支付开始时间     |       | 请填写支付结束       | 时间    | 请输入培训      | 计划名称   |     | 请输入身份证号           |       | 请输入姓名   |             | 请输入支付订单 | 5            |         | Q、查询  | ④ 导出报名信息       | ļ |
| 子贞恨谷        |    | © T  | F载学员报名Excel | 模板    | ② 学员报名        | ③导入学员 | 员报名资料      | ④ 生成订单 |     | 重新提交审核            |       |         |             |         |              |         |       |                |   |
| 爭 订单管理    ▼ | 1_ | 注意:a | a.审核通过后,同   | 一个报名  | 机构的学员可生       | 成一个订单 | 1。 b.审核不通过 | 前学员按照  | [未通 | <b>过原因修改后可重</b> 新 | (提交审核 | ž.      |             |         |              |         |       |                |   |
| ● 培训机构 ▼    |    |      | 姓名          |       | 身份证号          |       | 岗位名称       |        |     | 培训方式              | 资格    | 宿核状态    | 报名状态        | *       |              | 订单号     |       | 操作             | Г |
|             | н  |      | 王平          | 33022 | 219810723778  | 2     | 十建质量品      |        |     | 維上                |       | 待审核     | 未支付         | •       |              |         |       | <u>春春</u> 学品资料 | E |
|             |    |      |             | COULD |               | -     | THEMEN     |        |     |                   |       |         | - And and - |         |              |         | _     | 28194311       |   |
|             |    |      | 王平          | 33022 | 2219810723778 | D     | 土建施工员      |        |     | 线上                |       | 已审核     | 已报名         | ZJ      | <b>KQBMF</b> | 9D08B68 | 868   | 查看学员资料         |   |
|             |    |      |             |       |               |       |            |        |     |                   |       |         |             |         |              |         |       |                |   |

#### 1.4 批量上传学员报名材料照片,等待培训机构审核报名资料

| ٩ | 下载学员报名Exce | ■模板 ② 学员报名 ③       | )批量上传照片 | ③生成订单 审核通过后。同一个报名机构的学员可生成一个订单<br>导入学员头像[Zip压缩包大小不能超过100M]             | ×            |     |
|---|------------|--------------------|---------|-----------------------------------------------------------------------|--------------|-----|
|   | 姓名         | 身份证号               | 岗,      |                                                                       | 单号           | क्त |
|   | 测试         | 421024198708182516 | 土建      |                                                                       |              | 杭州市 |
|   | 测试         | 330226196002122553 | 赴建      | 查看上传照片规则 ————————————————————————————————————                         | 5B0EA0915140 | 杭州市 |
|   |            |                    |         | <ul> <li>第二步:上传照片</li> <li>上传照片</li> <li>第三步:提交</li> <li>3</li> </ul> |              |     |

【重要】:1、学员上传头像,必须为近期白底一寸免冠电子照片(勿使用 PS 等软件处理),文件大小不超过 80kb 头像用来职业培训(线上)人脸比对、测试现场人脸比对以及最后培训合格证书照片使用。2、报名表的岗位代码 一定要和所报名的岗位相符合,否则无法通过系统审核3、照片大小不能超过规定 200kb

#### 上传学员报名资料规则

#### 1、照片命名规范:

①."头像":按照【身份证号+t】命名;如:110101198001010010t.jpg

②."学历证明":按照【身份证号+X】命名;如:110101198001010010x.jpg

③."身份证正面":按照【身份证号+z】命名;如:110101198001010010z.jpg

④."身份证反面":按照【身份证号+f】命名;如:110101198001010010f.jpg

⑤.关于照片说明: 头像须为近期未经美颜等处理并且大小在80kb以内,其他照片在200kb以内。 【在校生/应届生】"工作年限证明" 此项需上传实习/实训证明即可。

2、照片存放:

新建一个以"登录账号"命名的文件夹,把照片放入此文件夹中

3、压缩照片:

将第2步新建的文件夹压缩为.Zip格式的压缩包,且压缩包名称同为"登录账号"

上传报名资料后,学员信息列表里-【已传学员资料数量】会显示已上传的资料数量,正确的应为4张(头像、身份证正面、身份证反面、学历证明)。

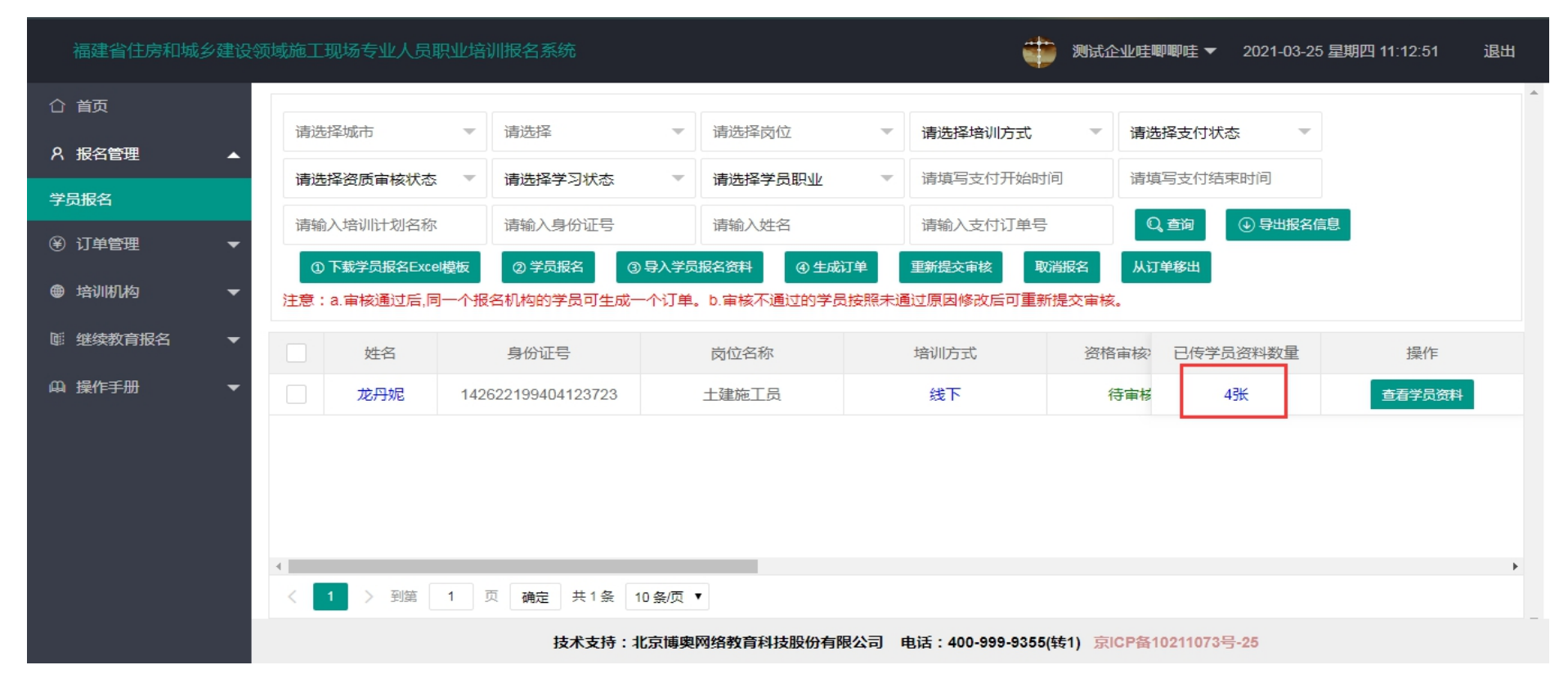

1.5 生成报名订单

培训机构对学员报名资料审核通过后,【资格审核状态为已审核】,则可以生成【报名订单】(同一机构的可以合并在一个订单),并去缴费。

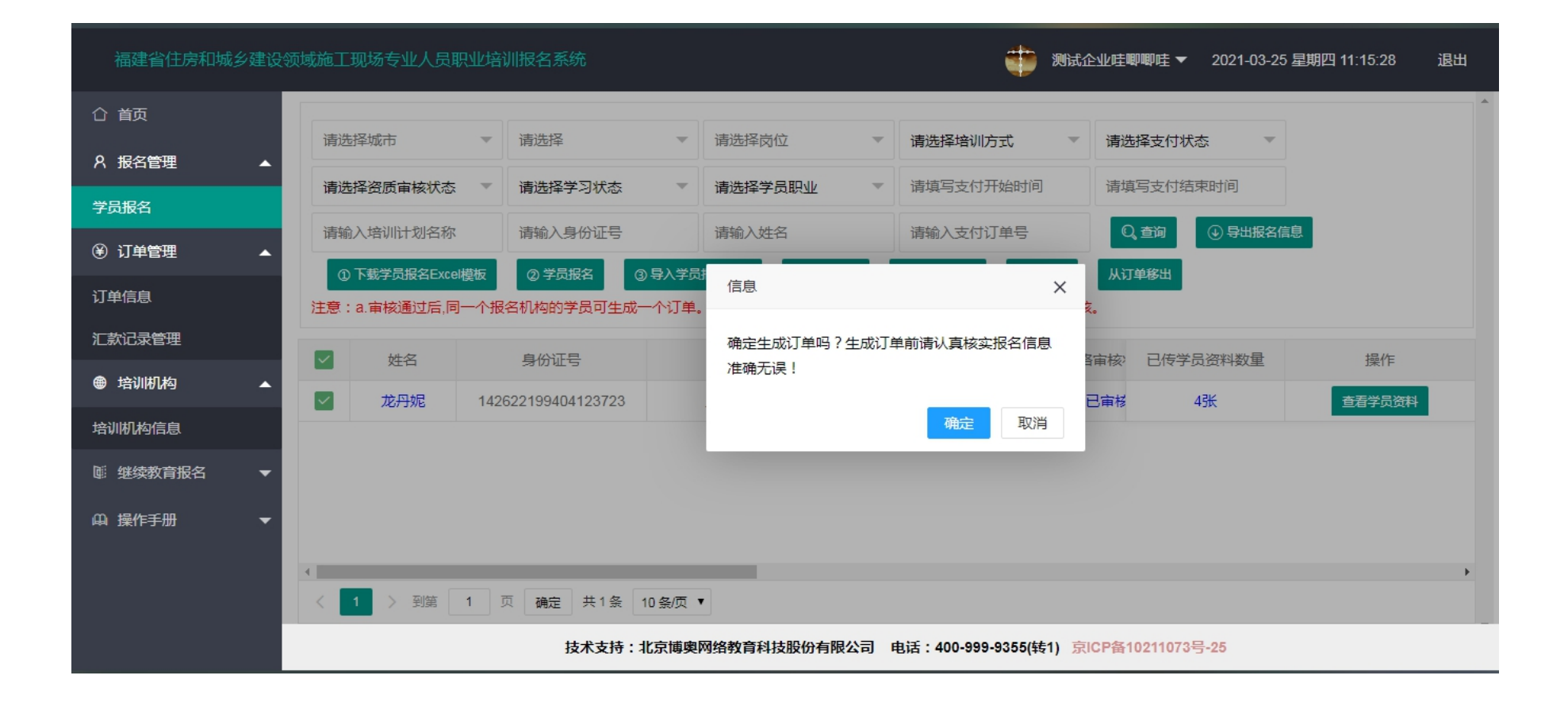

| 福建省住房和城乡建设 |              | 职业培训报名系统           |           | <b>通</b> 测              | 试企业哇唧唧哇 ▼ 2021-03-25 | 星期四 11:16:00 退出 |
|------------|--------------|--------------------|-----------|-------------------------|----------------------|-----------------|
| 合 首页       |              |                    |           |                         |                      | <b>^</b>        |
| А. 报名管理 ▲  | 请选择城市        | ▼ 请选择              | ▼请选择岗位    | ▼ 请选择培训方式               | ▼ 请选择支付状态 ▼          |                 |
| 学员报名       | 请选择资质审核状态    | ▼ 请选择学习状态          | ▼ 请选择学员职业 | ▼ 请填写支付开始时间             | 请填写支付结束时间            |                 |
|            | 请输入培训计划名称    | 请输入身份证号            | 请输入姓名     | 请输入支付订单号                | Q,查询 ④ 导出报名信         | 息               |
|            | ① 下载学员报名Exce | 「模板 ②学员报名 ③ 長      |           | T单 軍新捍交审核 取消据名          | 从订单移出                |                 |
| 订单信息       | 注意:a.审核通过后,同 | 一个报名机构的学员可生成一个     | 个订单。信息    | ×                       | 亥。                   |                 |
| 汇款记录管理     | ✓ #±-交       | 自从行导               | 生成成功.订单号  | 为【FJFC2CC3F7F4B04C3A89】 | 8字坛: 口佐学吕姿料教导        | 1급·//두          |
| ● 培训机构 🛛 🔺 |              |                    |           |                         |                      |                 |
| 培训机构信息     |              | 142622199404123723 |           | 确定                      |                      | 旦君子贝贝科          |
| ◎ 继续教育报名 ▼ |              |                    |           |                         |                      |                 |
| □□ 操作手册    |              |                    |           |                         |                      |                 |

# 1.5、订单管理

# 在【订单管理】-【订单信息】,录入汇款凭证以及开票信息,提交给培训机构确认

| 福建省住房和城乡建设   |                      |        |             |      | 🎲 测试企业哇唧唧 | 9哇▼ 2021-0 | )3-25 星期四 11:36:11 | 退出 |
|--------------|----------------------|--------|-------------|------|-----------|------------|--------------------|----|
| 合 首页         | 连进权士付任太 一 法给入学       | 付け単具   |             | ある   |           |            |                    | ^  |
| A 报名管理 ▲     |                      | 110449 |             |      |           |            |                    |    |
| 学员报名         | 订单号                  | 订单来源   | 联系方式        | 订单价格 | 支付状态      | 支          | 操作                 |    |
| ⑧ 订单管理 ▲     | FJFC2CC3F7F4B04C3A89 | 测试企业哇唧 | 13026681112 | 800  | 未支付       |            | 查看学员详情             |    |
| 订单信息         |                      |        |             |      |           |            |                    |    |
| 汇款记录管理       |                      |        |             |      |           |            |                    |    |
| ● 培训机构 ▼     |                      |        |             |      |           |            |                    |    |
| ◎ 继续教育报名 🛛 🔻 |                      |        |             |      |           |            |                    |    |
| 🚇 操作手册 🛛 👻   |                      |        |             |      |           |            |                    |    |

## 培训机构确认订单缴费后, 【报名状态】为"已报名", 学员报名成功。

| 合 首页                     |     |              |                    |              |                     |            |        |         |      |      |        |        |       |          |
|--------------------------|-----|--------------|--------------------|--------------|---------------------|------------|--------|---------|------|------|--------|--------|-------|----------|
|                          | 请选  | 译城市          | ▼ 请选择              | ▼ 请选择岗位      | $\overline{\nabla}$ | 请选择培训方式    | -      | 请选择支付状态 |      | 请选择资 | 质审核状态  | -      | 请选择学习 | 状态       |
|                          | 请填  | 写支付开始时间      | 请填写支付结束时间          | 请输入培训计划      | 初名称                 | 请输入身份证号    |        | 请输入姓名   |      | 请输入支 | 付订单号   |        | Q、查询  | ④ 导出报名信息 |
| 学员报名                     | œ   | 下载学员报名Excelk | 草板 ②学员报名 ③ 导       | 寻入学员报名资料 ④   | 生成订单                | 重新提交审核     |        |         |      |      |        |        |       |          |
| ④ 订单管理 ▲                 | 注意: | a.审核通过后,同-   | 一个报名机构的学员可生成一个     | 个订单。b.审核不通过的 | 学员按照未通              | 通过原因修改后可重新 | [提交审核] |         |      |      |        |        |       |          |
| 订单信息                     |     |              |                    |              |                     |            |        |         |      |      |        |        |       |          |
| @ 1 <del>2</del> .000172 |     | 姓名           | 身份证号               | 岗位名称         |                     | 培训方式       | 资格     | 审核状态    | 报名状态 | 2    | /      | 订单     | 5     | 操作       |
|                          |     | 王平           | 330222198107237780 | 土建质量员        |                     | 线上         | 彾      | 寺审核     | 未支付  |      |        |        |       | 有音学员资料   |
|                          |     | 王平           | 330222198107237780 | 土建施工员        |                     | 线上         | E      | 已审核     | 已报名  |      | ZJKQBN | 1F9D08 | B6868 | 查看学员资料   |
|                          |     |              |                    |              |                     |            |        |         |      |      |        |        |       |          |

- 1.6 报名过程中出现错误的处理
- 1.6.1【重新提交审核】:学员资格审核被培训机构退回后,资格审核状态为"未通过",企业处理步骤:

a.应重新导入学员正确的报名资料—【导入学员报名资料】

b.【重新提交审核】

| ☐ 首页       |   |                         |                         |                   |                     |                   |                      |                |            |      |                   |         |         |
|------------|---|-------------------------|-------------------------|-------------------|---------------------|-------------------|----------------------|----------------|------------|------|-------------------|---------|---------|
| A. 报名管理 ▲  |   | 请选持                     | 译城市                     | ▼ 请选择             | ▼ 请选择岗(             | Ω.                | 请选择培训方式              | ~              | 请选择支付状态    | *    | 请选择资质审核           | 亥状态 🔻   | 请选择学习状态 |
| 学员报名       |   | 请填写                     | 写支付结束时间                 | 请输入培训计划名称         | 请输入身份               | 分证号               | 请输入姓名                | 2 重新           | 提交审核订计单号   | -    | Q <sub>、</sub> 查询 | ④ 导出报名信 | 息       |
| ④ 订单管理   ▼ |   | ① <sup>-</sup><br>注意: a | 下载学员报名Exce<br>a.审核通过后,同 |                   | 导入学员报名资料<br>个重新上传报名 | ④ 生成订单<br>资料的学员按照 | 重新提交审核<br>未通过原因修改后可重 | 取消报名<br>重新提交审核 | 从订单移出      |      |                   |         |         |
| ● 培训机构 🔹 🔻 |   |                         | 姓名                      | 身份证号              | 岗位名称                | _ /               | 培训方式                 | 资格             | 审核状态       | 报名状态 | 2                 | 订单      | 单号      |
| □□ 操作手册 ▼  | Ľ |                         | 杜                       | 3307241995091900  | 劳务员                 |                   | 线上                   | #              | ∈通过        | 未支付  |                   |         |         |
|            |   |                         | ¥ .                     | 3308811999030100  | 资料员                 |                   | 线上                   | #              | <b>三通过</b> | 未支付  |                   |         |         |
|            |   |                         | 俞口                      | 33052219780720691 | 设备安装施工              | 员                 | 线上                   | *              | ∈通过        | 未支付  |                   |         |         |
|            |   |                         | 卢                       | 3307241997043062  | 标准员                 |                   | 线上                   | Ē              | 記审核        | 未支付  |                   |         |         |
|            |   |                         | 施工                      | 3307221979070900  | 劳务员                 |                   | 线上                   | E              | 已审核        | 未支付  |                   |         |         |
|            |   |                         | <del>\$</del>           | 330722199809115   | 标准员                 |                   | 线上                   | 很              | <b>持軍核</b> | 未支付  |                   |         |         |
|            |   |                         | 31                      | 4213021982112438  | 材料员                 |                   | 线上                   | E              | 已审核        | 未支付  |                   |         |         |

1.6.2 【取消报名】:发现培训方式等报名错误,企业处理方法:

a. 如果订单已缴费: 联系培训机构更改学员培训方式

b.如果订单未缴费:勾选错误学员-【从订单中移出】-生成的订单继续教育保留-【取消报名】-删除了此学员的报名信息-重新报名

c.如果未生成订单:勾选错误学员-【取消报名】-删除了此学员的报名信息-重新报名

| 福建省住房和城乡建设领域施工现场专业人员职业培训报名系统 |                 |                 |              |            |         |                |        |          |  |  |  |  |
|------------------------------|-----------------|-----------------|--------------|------------|---------|----------------|--------|----------|--|--|--|--|
| 合 首页                         |                 |                 |              |            |         |                |        | <b>^</b> |  |  |  |  |
| А、报名管理 ▲                     | 请选择城市           | 请选择             | 请选择岗位        | ▼ 请选择培训方   | 式 す 请送  | 5择支付状态 🔹 🔻     |        |          |  |  |  |  |
| 学员报名                         | 请选择资质审核状态 🔻     | 请选择学习状态         | 请选择学员职业      | ▼ 请填写支付开   | 附出时间 请切 | 镇写支付结束时间       |        |          |  |  |  |  |
| ④ 订单管理 ▲                     | 请输入培训计划名称       | 请输入身份证号         | 请输入姓名        | 请输入支付订     | 「单号 🚺   | 、 査询 🛛 🕢 导出报名信 | 息      |          |  |  |  |  |
| 订单信自                         | ① 下载学员报名Excel模板 | ② 学员报名 ③ 导入学    | 学员报名资料 ④ 生成订 | 单重新提交审核    | 取消报名从订  | 丁单移出           |        |          |  |  |  |  |
| 订款记录管理                       | 注意:a.审核通过后,同一个报 | 名机构的学员可生成一个订!   | 单。b.审核不通过的学员 | 安照未通过原因修改后 | 新成文单核。  |                |        |          |  |  |  |  |
|                              | 姓名              | 身份证号            | 岗位名称         | 培训方式       | 资格审核    | 已传学员资料数量       | 操作     |          |  |  |  |  |
|                              |                 | 101199110050016 | 土建施工员        | 线下         | 未通过     | 4张             | 查看学员资料 |          |  |  |  |  |
| 培训机构信息                       | 龙丹妮 142         | 622199404123723 | 土建施工员        | 线下         | 已审核     | 4张             | 查看学员资料 |          |  |  |  |  |
| ☞ 继续教育报名 🛛 🔻                 |                 |                 |              |            |         |                |        |          |  |  |  |  |
| ⊕ 操作手册 ▼                     |                 |                 |              |            |         |                |        |          |  |  |  |  |
|                              | 4               |                 |              |            |         |                |        | Þ        |  |  |  |  |
|                              | < 1 > 到第 1      | 页 确定 共2条 10条/页  | Į ▼          |            |         |                |        |          |  |  |  |  |

二、培训篇

报名成功,审核通过的单位让所有学员进入: <u>https://zj.zhujianpeixun.com/Account/Default</u>, 账号为身份证,密码默认111111。

2. 有购买套餐二题库的经办可通知学员登录刷题:学员平台域名: http://bdy.etledu.com/ ,账号是身份证 号码,密码是手机号。

培训机构会把学员添加到的培训计划里,在【学员报名】里【培训计划】可以查看学员的具体培训安排。

# 线上培训:登录培训机构指定的网络培训平台,完成职业培训网络课程学员完成相关职业培训后,由培训机构申请

#### 考试

| 福建省住房和城乡建设领域施工现场专业人员职业培训报名 |                  |         |              |                |                         |         |                    |     |            |                    |        |  |
|----------------------------|------------------|---------|--------------|----------------|-------------------------|---------|--------------------|-----|------------|--------------------|--------|--|
| 合 首页                       | 医统               | ▼ 请洗    | ¥ •          | 请洗择岗位          | ▼ 请洗择培训方式               | -       | 青洗择支付状态            | -   | 请洗择资质审核状态  | 请洗择学习状态            | ~      |  |
| 凡 报名管理 ▲                   | 诸法这学员的小          | - 语描3   | 后支付开始时间      | 清值写支付结束时间      | 清給入培训计例名称               |         | 青榆入自俗证是            |     | 高橋 λ 姓夕    | 清給入支付订单目           |        |  |
| 学员报名                       |                  | 明白目     | 521571445163 | 184-5X13444016 | 194897 (14 0117) A01410 |         | 1948)/ (38 10 AL 9 |     | 1948/ (ALH | 1949) (X(1) () + 9 |        |  |
| ⑧ 订单管理 ▲                   | ① 下载学员报名Exc      | el模板 (2 | 2) 学员报名 ③ 导。 | 入学员报名资料 ④ 生成   | 订单 重新提交审核               | 取消报     | 名 从订单移出            |     |            |                    |        |  |
| 订单信息                       | 注意:a.审核通过后,同-    | 一个报名机构  | 的学员可生成一个订单   | â。b.审核不通过的学员按照 | 未通过原因修改后可重新挑            | 2. 空軍核。 |                    |     |            |                    |        |  |
| 汇款记录管理                     | 订单号              | 市       | 机构           | 企业名称           | 培训计划                    |         | 支付时间               | 支付机 | 状态 培训状态    | 已传学员资料             | 操作     |  |
| ● 培训机构 ▲                   |                  | 福州市     | 福建建工集团有      | 哇唧唧哇           | 暫未添加                    |         |                    | 未支  | 付 正常       | 4 <del>3€</del>    | 查看学员资料 |  |
| 培训机构信息                     | 2CC3F7F4B04C3A89 | 福州市     | 福建建工集团有      | 哇唧唧哇           | 测试                      | 2021    | -03-25 11:4        | 已支  | 付 正常       | 43长                | 查看学员资料 |  |
| ☞ 继续教育报名 ▼                 |                  |         |              |                |                         |         |                    |     |            |                    |        |  |
| ぬ 操作手册 ▼                   |                  |         |              |                |                         |         |                    |     |            |                    |        |  |

| 福建省住房和城                              |   |               |  |     |              |                            |                            |          |           | •   | <b>i</b> w | 试企业哇唧唧哇 | E <del>▼</del> 2021-03- |
|--------------------------------------|---|---------------|--|-----|--------------|----------------------------|----------------------------|----------|-----------|-----|------------|---------|-------------------------|
| 合 首页                                 |   |               |  |     |              |                            |                            |          |           |     |            |         |                         |
| A 报名管理                               |   |               |  |     |              | 149.2255                   | #24 0125 EC                | 100 1200 |           |     |            |         | 清楚科学习状                  |
| 学员报名                                 |   |               |  | 培认  | 川计划详情        |                            |                            |          |           |     | $\times$   |         |                         |
| ⑧ 订单管理                               |   |               |  | #   | 1空门13十切1 - 河 | 10=f                       |                            |          |           |     |            |         |                         |
| 订单信息                                 |   | 注意:a.审核通过后,同一 |  | , t |              |                            |                            | ÷        |           |     |            |         |                         |
| 汇款记录管理                               |   |               |  |     |              | 福建百                        | 而有限害任公                     | rp       | 100711173 |     |            |         |                         |
| 會培训机构                                |   |               |  |     | 培训机构         | 司                          |                            | 岗位       | 土建施上员     |     |            |         |                         |
| 培训机构信息                               |   |               |  |     | 课程名称         | 开始时间                       | 结束时间                       | 学时数      | 教室地址      | 較小市 |            |         |                         |
| ◎ 继续救育报名                             | - |               |  |     | 测试           | 2021-03-<br>25<br>11:00:00 | 2021-03-<br>27<br>11:00:00 | 3        | 星光大道      | 王一博 |            |         |                         |
| 1994 1995 1 - <del>- 1</del> - / J/J |   |               |  |     |              |                            |                            |          |           |     |            |         |                         |
|                                      |   |               |  |     |              |                            |                            |          |           |     |            |         |                         |
|                                      |   |               |  |     |              |                            |                            |          |           |     |            |         |                         |
|                                      |   |               |  |     |              |                            |                            |          |           |     |            |         |                         |
|                                      |   |               |  |     |              |                            |                            |          |           |     |            |         |                         |
|                                      |   |               |  |     |              |                            |                            |          |           |     |            |         |                         |
|                                      |   |               |  |     |              |                            |                            |          |           |     |            |         |                         |

#### 三、测试

培训计划完成后,培训机构会帮学员申请测试,并通知学员。学员也可以注册、登录住房城乡建设行业从业人员培训管理信息系统,网址: <u>http://rcgz.mohurd.gov.cn/</u>。关注自己的测试计划时间。按照测试计划规定时间,准时到达机构测试机房进行测试。

测试相关信息:

- 1、 施工现场专业人员测试采用无纸化测试系统,需上机测试。
- 2、 测试现场采用动态人脸识别,系统判定是本人考试后,才能考试。
- 3、 测试时间 2 小时,测试开始 30 分钟后,才允许提交试卷。试卷一提交,现场出成绩
- 4、 测试满分 100 分, 60 分合格。

| 🔜 建设领域施工现场专业人员培训测试系统                                                                                                    | ŧ                                                                                                 |                |                |          |       |                |                          | ×                  |
|----------------------------------------------------------------------------------------------------|---------------------------------------------------------------------------------------------------|----------------|----------------|----------|-------|----------------|--------------------------|--------------------|
|                                                                                                    |                                                                                                   | 建设领域           | 施工现场专业。        | 人员培训测试系统 | Æ     |                |                          |                    |
| 相天信息<br>身份证号: 110101197301010018 姓名: 3                                                                                                    | 王: 测试时长: 150分钟                                                                                    | 题目总数: 74 岗位名称: | 装饰装修施工员        |          | 测试状态: | <b>试中</b> 剩余时间 | 02:29:1                  | 打开计算器              |
| 単选題                                                                                                    | 当前题目-单选题(每题1分,                                                                                    | 每题的备选项中只有1个    | 最符合題意。)        |          |       |                | 摄像头区                     | 國                  |
| 1       2       3       4       6       1、         6       7       8       9       10       11       12       13       14       15       0         11       12       13       14       15       0       0       0       0         16       17       18       19       20       0       0       0       0       0       0       0       0       0       0       0       0       0       0       0       0       0       0       0       0       0       0       0       0       0       0       0       0       0       0       0       0       0       0       0       0       0       0       0       0       0       0       0       0       0       0       0       0       0       0       0       0       0       0       0       0       0       0       0       0       0       0       0       0       0       0       0       0       0       0       0       0       0       0       0       0       0       0       0       0       0       0       0       0< | 、玻璃锦砖按设计图案反贴在<br>) [A]150×150mm<br>) [B]240.5×240.5mm<br>) [C]305.5×305.5mm<br>) [D]340.5×340.5mm | 5牛皮纸上,贴成(      | )见方,称为一联。(1分)  |          |       |                | 摄像头:                     | 摄像头-1 ✓            |
| 川新設       1     2     3     4     5       6     7     8     9     10       11     12     13     14     15       16     17     18     19     20       案例分析数     V                                                                                                    |                                                                                                   |                |                |          |       |                | 注意事项:<br>请遵守考讨<br>耳,否则将按 | 武に建一切交先接     照作弊处理 |
| □ 待查                                                                                                    | 上一题下一题                                                                                            |                | <u>u</u> q q q | R. R.    |       | 提交试卷           |                          |                    |

# 测试系统界面

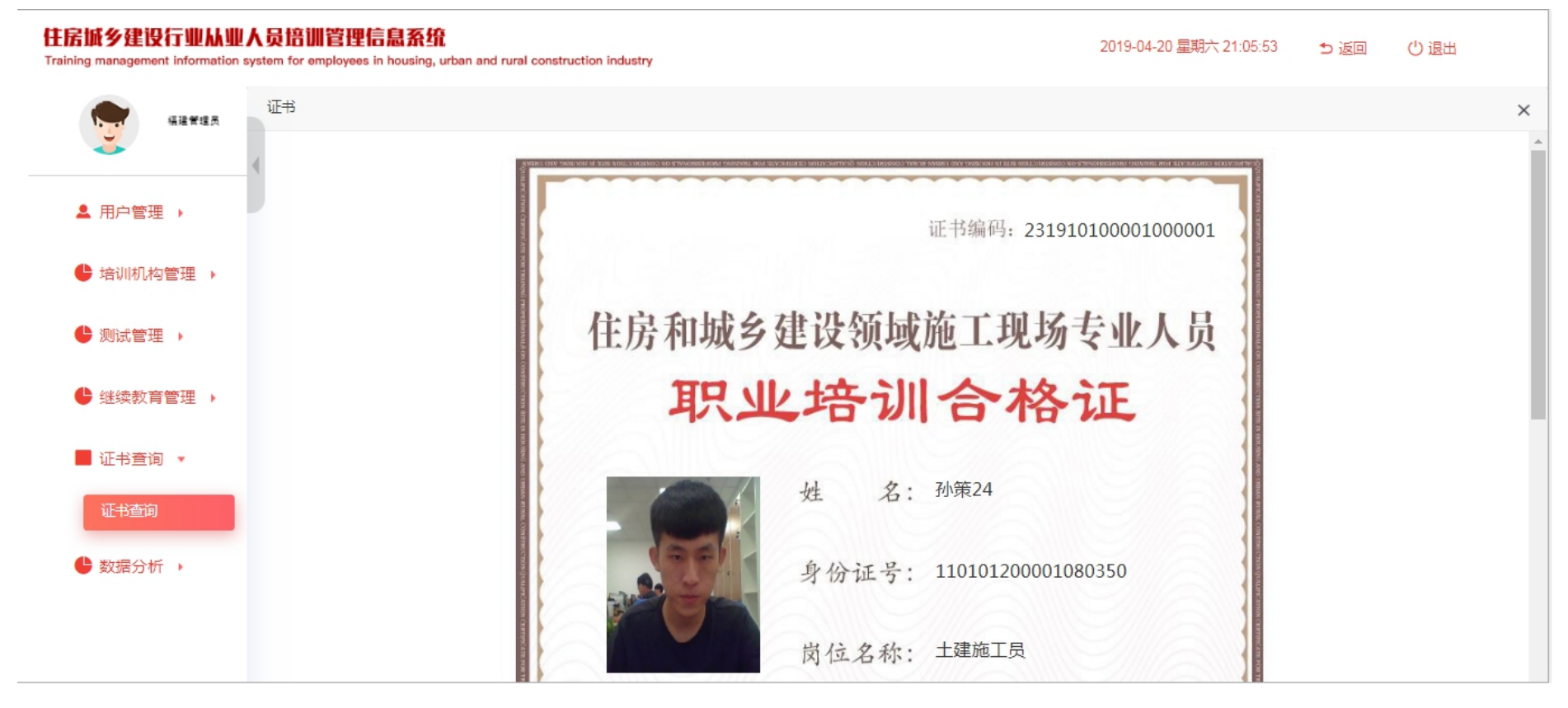

职业培训合格证书样式

#### 缴费事项:

线上报名信息审核通过后按照对应金额对公转账以下账户:

名称: 福建省建设人力资源集团股份公司南平分公司

纳税人识别号: 91350702MA349FX57Y

地址、电话: 福建省南平市延平区八一路 338 号(汇丰大厦) 19 层 1902 室 0599-8812823 开户行及账号: 中国建设银行股份有限公司南平延平支行 35050167610700000249 转账时请备注: 施工现场专业人员培训

#### 开票事项:

报名系统在企业提交汇款凭证时会提示录入企业开票信息,后期我们会按照各企业填写信息开具增值税普通 电子发票,发送电子版给企业。大家上传缴费凭证的时候注意一下,开票信息每项都需填写完整。